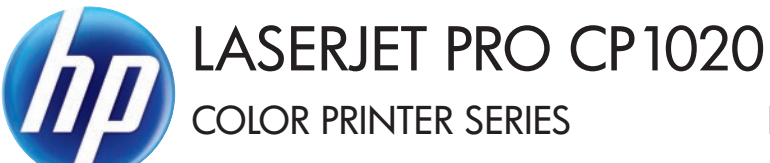

PRINTER SERIE COLOR

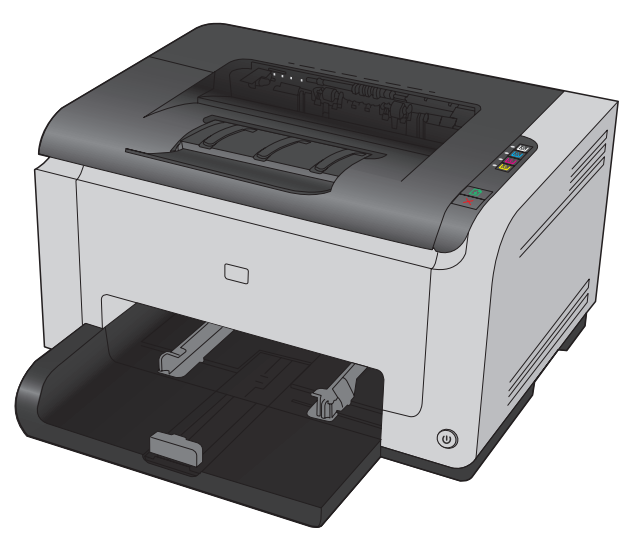

- Installation Guide
- Installationshandbuch
- ES Guía de instalación
- CA Guia d'instal·lació
- CS Průvodce instalací
- N Installatiehandleiding
- Asennusopas
- H Telepítési útmutató
- 🖤 Instalācijas rokasgrāmata
- NO Installeringsveiledning
- 💵 Guia de instalação
- Приководство по установке
- SK Inštalačná príručka
- Installationshandbok
- 💵 Посібник зі встановлення

- **FR** Guide d'installation
- 💶 Guida di installazione
- в Ръководство за инсталиране
- 🕀 Vodič kroz instalaciju
- Installationsvejledning
- **E** Installimisjuhend
- 🗉 Οδηγός εγκατάστασης
- КК Орнату нұсқаулығы
- Idiegimo vadovas
- P Podręcznik instalacji
- RO Ghid de instalare
- SR Uputstvo za instalaciju
- SL Priročnik za namestitev
- TR Yükleme Kılavuzu

AR دليل التثبيت

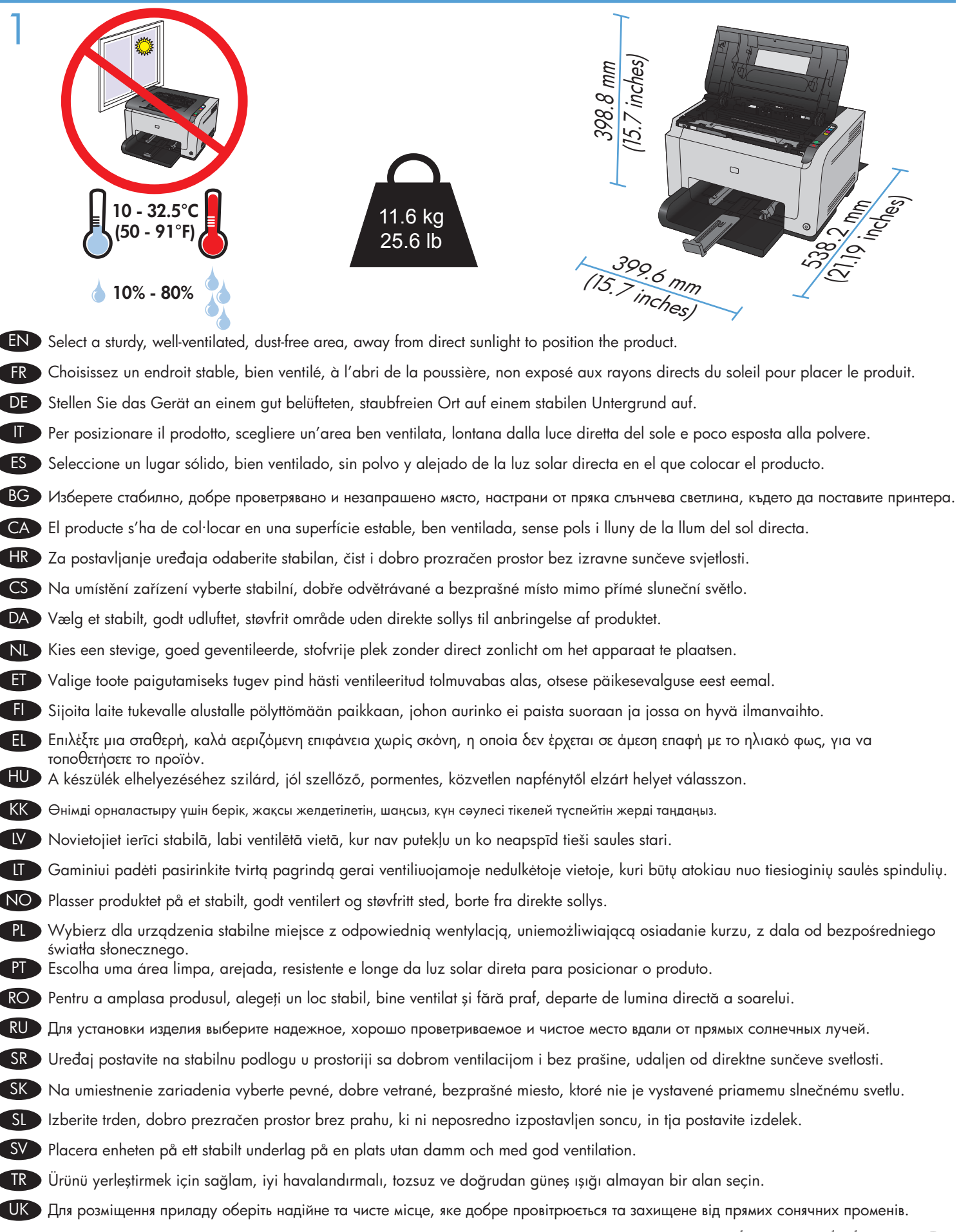

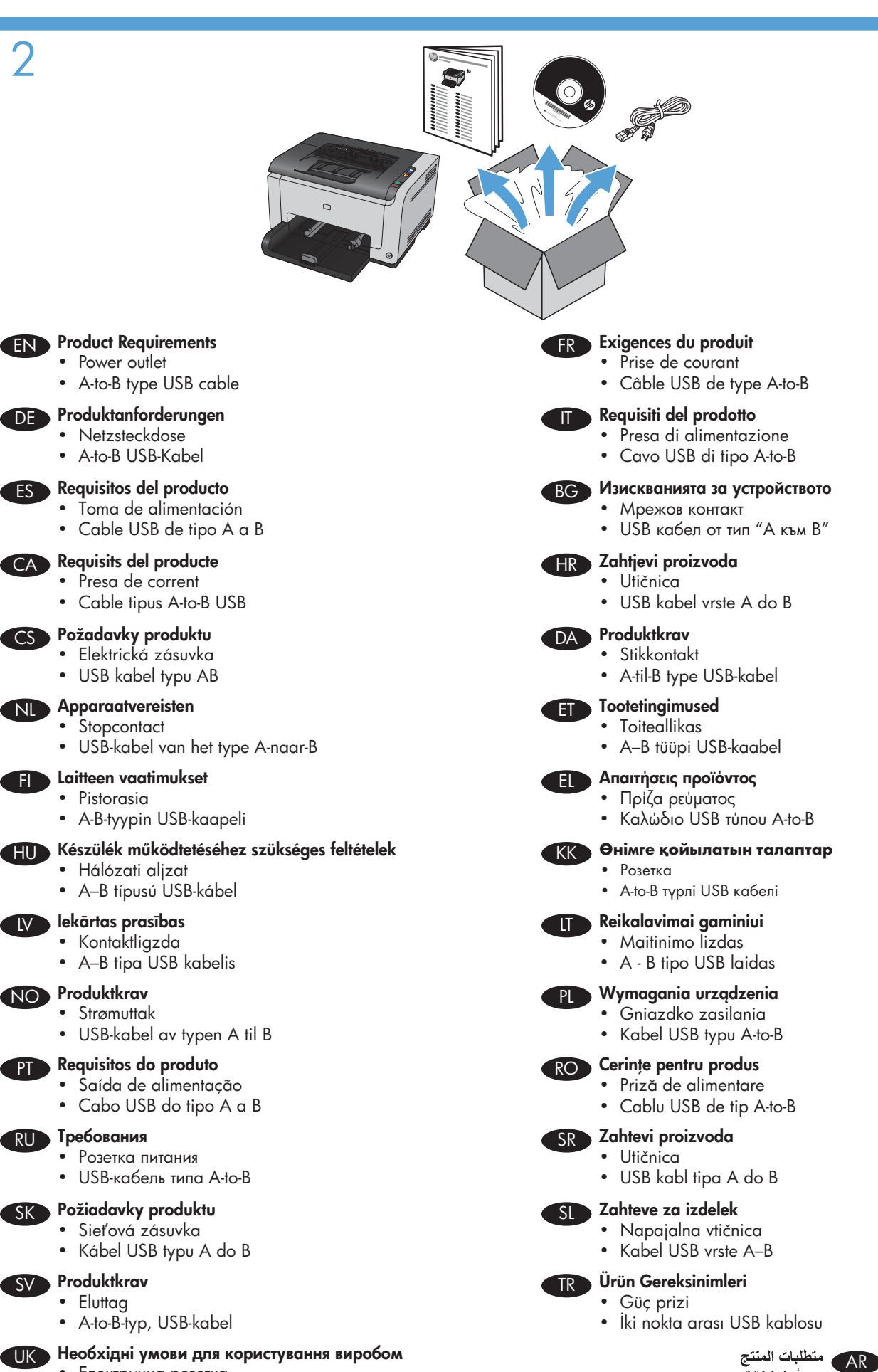

IV

• Електрична розетка

Кабель USB типу А-В

- مأخذ الطاقة
- کبل USB من نوع A-to-B

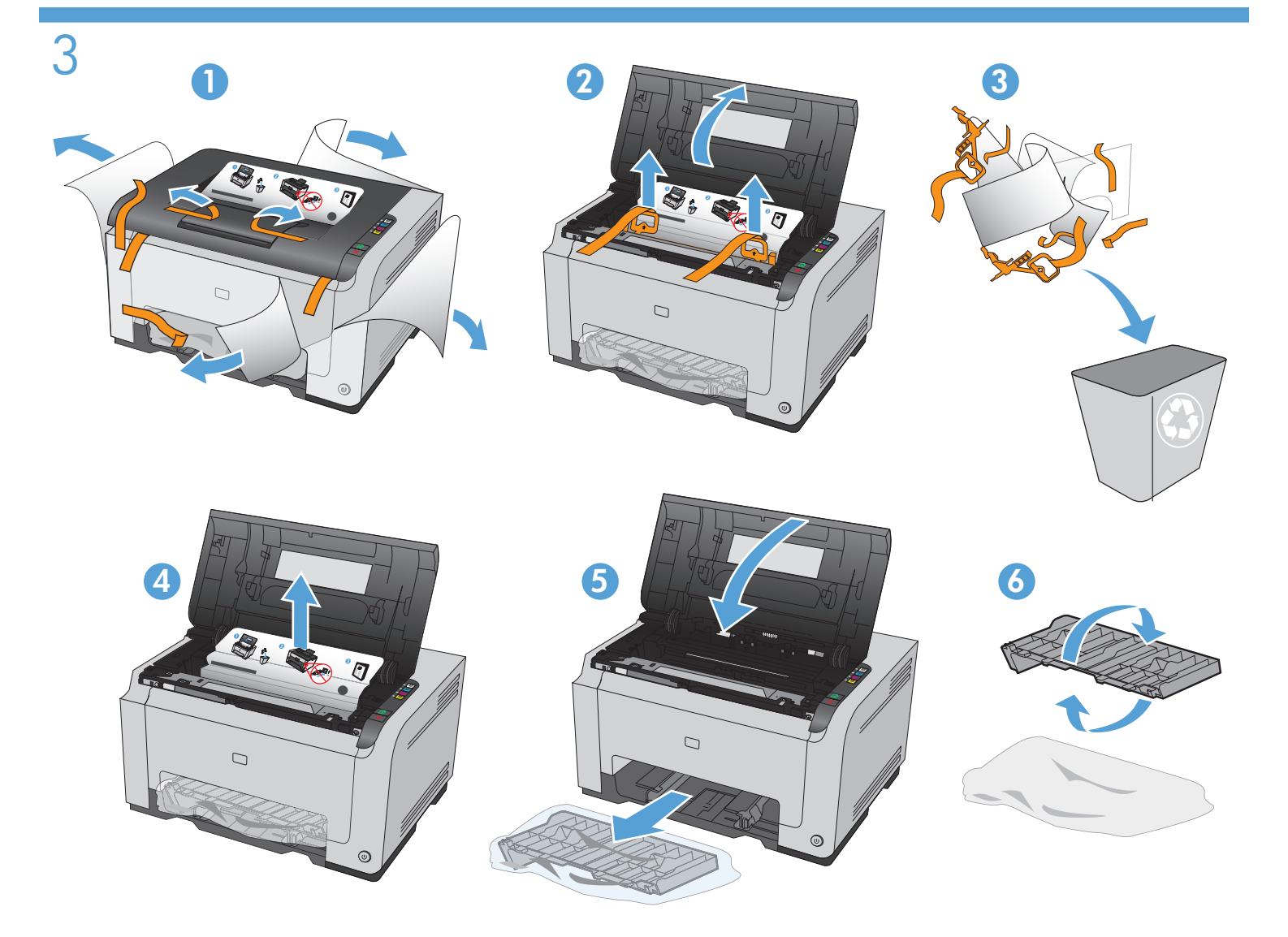

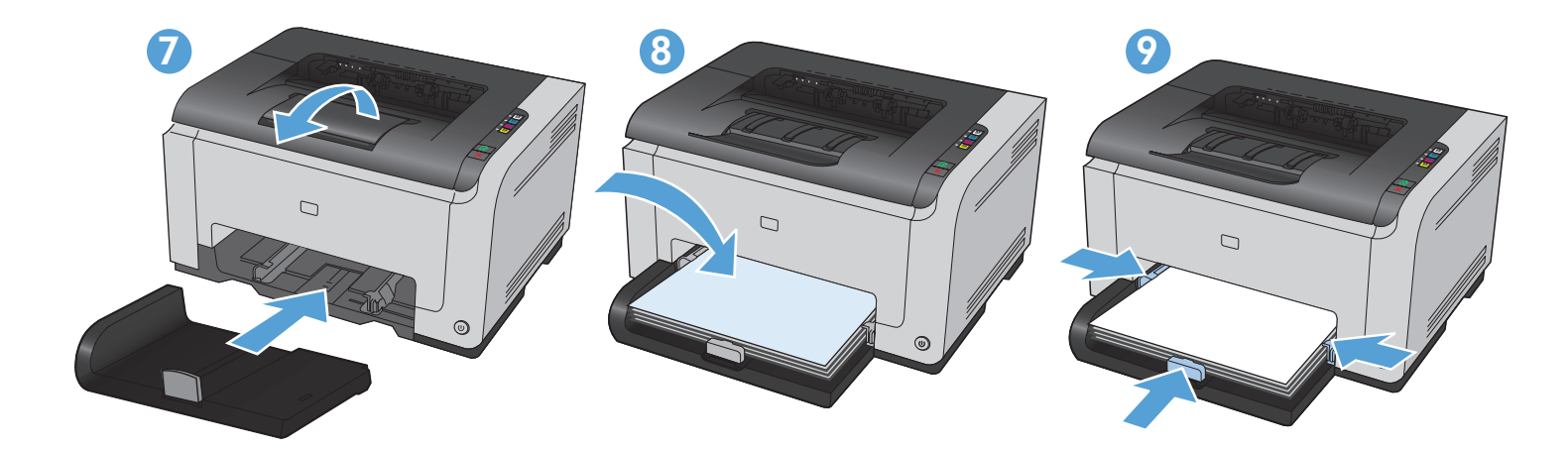

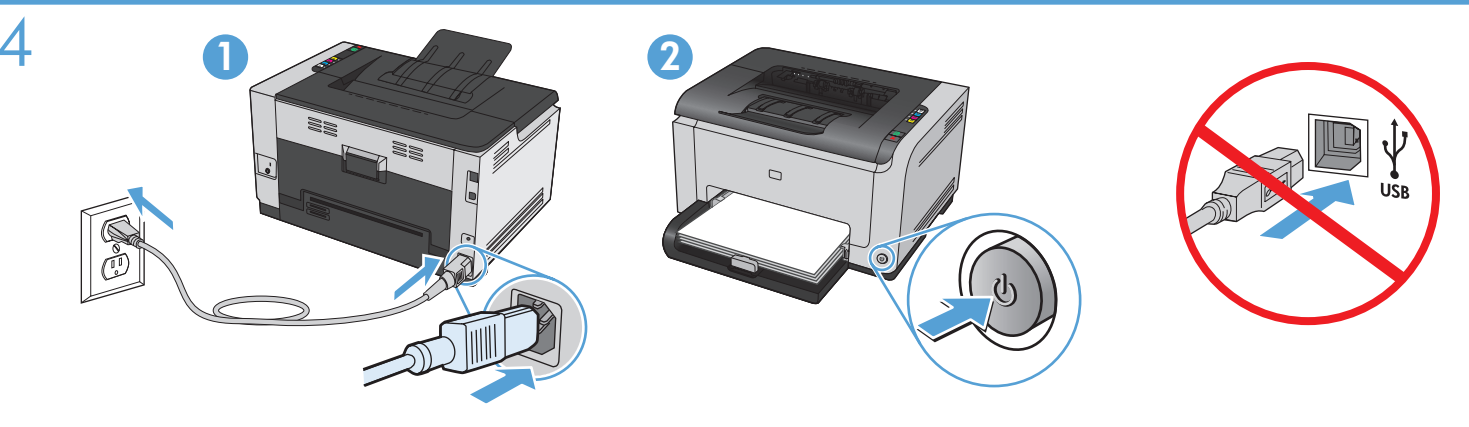

Connect the power cord between the product and a grounded AC outlet, and then turn on the product. Make sure your power source is adequate for the product voltage rating. The voltage rating is on the product label. The product uses either 110-127 Vac or 220-240 Vac and 50/60 Hz.

Caution: To prevent damage to the product, use only the power cord that is provided with the product.

Caution: Do not connect the USB now. Wait until the software prompts you.

**Reliez le produit à la prise reliée à la terre à l'aide du cordon d'alimentation, puis mettez le produit sous tension.** Assurez-vous que votre source d'alimentation est adaptée à la tension nominale du produit. La tension nominale est indiquée sur l'étiquette du produit. Le produit utilise 110-127 volts c.a. ou 220-240 volts c.a. et 50/60 Hz.

**Attention !** Pour éviter tout endommagement du produit, utilisez uniquement le câble fourni avec le produit. **Attention !** Ne branchez pas le câble USB tout de suite. Attendez l'invite du logiciel.

Schließen Sie das Gerät mit einem Netzkabel an einer geerdeten Steckdose an, und schalten Sie das Gerät anschließend ein. Stellen Sie sicher, dass Ihre Stromquelle für die Betriebsspannung des Geräts geeignet ist. Die Betriebsspannung finden Sie auf dem Geräteetikett. Das Gerät verwendet entweder 110 bis 127 Volt Wechselspannung oder 220 bis 240 Volt Wechselspannung und 50/60 Hz.

Achtung: Um Schäden am Gerät zu vermeiden, verwenden Sie ausschließlich das Netzkabel, das im Lieferumfang des Geräts enthalten ist.

Achtung: Schließen Sie das USB-Kabel jetzt noch nicht an. Warten Sie, bis Sie dazu aufgefordert werden.

**Collegare il cavo di alimentazione tra il prodotto e la presa CA con messa a terra, quindi accendere il prodotto.** Accertarsi che la fonte di alimentazione sia adeguata all'indicazione della tensione del prodotto. L'indicazione della tensione si trova sull'etichetta del prodotto. Il prodotto utilizza 110-127 Vca o 220-240 Vca e 50/60 Hz.

**Attenzione:** per evitare danni al prodotto, utilizzare solo il cavo di alimentazione fornito con il prodotto stesso. **Attenzione:** Non collegare il cavo USB. Attendere la richiesta del software.

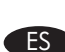

Conecte el cable de alimentación al producto y a un enchufe de CA con toma de tierra; a continuación, encienda el producto. Asegúrese de que la fuente de alimentación es adecuada para el voltaje del producto. La especificación del voltaje se encuentra en la etiqueta del producto. El producto utiliza 110-127 VCA o 220-240 VCA y 50/60 Hz. **Precaución:** Para evitar daños al producto, utilice sólo el cable de alimentación que se proporciona con el mismo. **Precaución:** No conecte aún el cable USB. Espere hasta que el software se lo solicite.

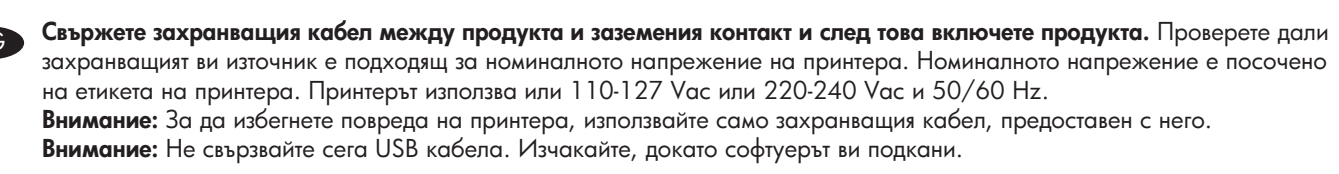

Connecteu el cable d'alimentació al producte i a un endoll de CA amb presa de terra; a continuació, encengueu el producte. Assegureu-vos que la font d'energia és adequada per a la tensió nominal del producte. Trobareu la tensió nominal a l'etiqueta del producte. El producte fa servir 110-127 VCA o 220-240 VCA i 50/60 Hz. Precaució: Per evitar malmetre el producte, utilitzeu únicament el cable d'alimentació que se subministra amb el producte. Precaució: Encara no connecteu l'USB. Espereu fins que el programari ho sol·liciti.

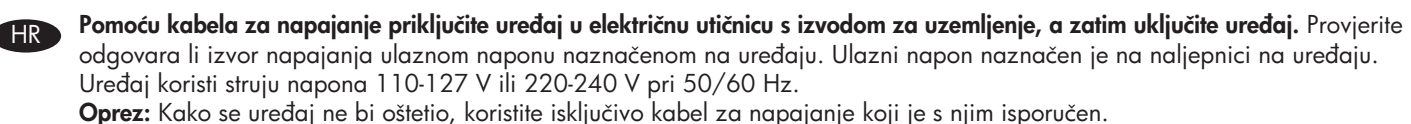

Oprez: Nako se uredaj ne bi osleno, konsine iskijučivo kabel za napajanje koji je s nim isp Oprez: Nemojte sad priključivati USB. Pričekajte dok se u softveru ne pojavi odzivnik.

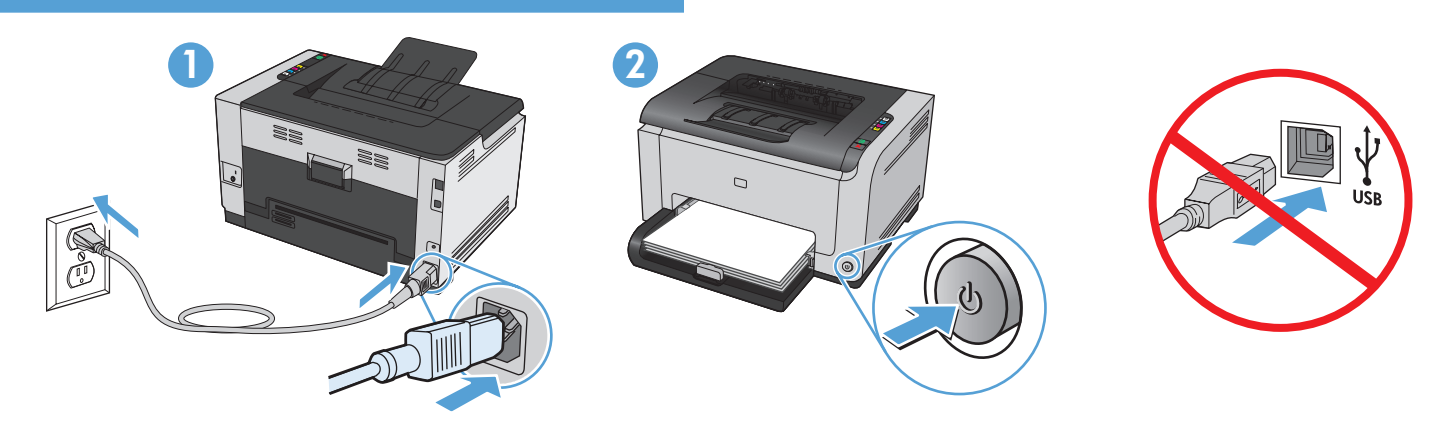

Zapojte napájecí kabel mezi zařízení a uzemněnou zásuvku střídavého proudu a zařízení zapněte. Zkontrolujte, zda je zdroj napájení dostačující pro jmenovité napětí produktu. Jmenovité napětí naleznete na štítku produktu. Tento produkt využívá napětí 110–127 V nebo 220–240 V při 50/60 Hz.

**Upozornění:** Aby nedošlo k poškození zařízení, používejte pouze napájecí kabel dodaný se zařízením. **Upozornění:** Ještě nepřipojujte USB kabel. Vyčkejte, až software zobrazí výzvu.

Slut strømkablet til produktet og en jordforbundet jævnstrømskontakt, og tænd derefter for produktet. Sørg for, at din strømkilde passer til produktets angivne strømforbrug. Strømforbruget er angivet på produktetiketten. Produktet bruger enten 110-127 V~ eller 220-240 V~ og 50/60 Hz.

Advarsel! Brug udelukkende den netledning, der leveres sammen med produktet, for at forhindre beskadigelse af produktet. Advarsel! Tilslut ikke USB-kablet nu. Vent, indtil softwaren beder dig om det.

Sluit het netsnoer aan op het apparaat en een geaard stopcontact en schakel het apparaat vervolgens in. Controleer of de voedingsbron geschikt is voor het maximale voltage van het apparaat. Het maximale voltage vindt u op het apparaatlabel. Het apparaat gebruikt 110-127 Vac of 220-240 Vac en 50/60 Hz. Let op: gebruik alleen het bij het apparaat geleverde netsnoer om schade aan het apparaat te voorkomen.

Let op: Sluit de USB-kabel nu nog niet aan. Wacht totdat de software hierom vraagt.

Ühendage toote toitekaabel maandatud vahelduvvoolu toiteallikaga ning lülitage seade sisse. Veenduge, et toiteallikas vastab toote nimipingele. Nimipinge on trükitud toote sildile. Toode töötab vahelduvvooluga pingel 110-127 V või 220-240 V ja sagedusel 50/60 Hz.
Ettevaatust: Toote kahjustuste vältimiseks kasutage ainult tootega kaasas olevat toitekaablit.
Ettevaatust: Ärge praegu USB-d ühendage. Oodake, kuni ekraanile ilmub kasutajaviip.

Liitä virtajohto laitteeseen ja maadoitettuun pistorasiaan ja käynnistä laite. Varmista, että virtalähde vastaa laitteen jännitettä. Jännite on laitteen tyyppikilvessä. Laitteen jännite on joko 110-127 Vac tai 220-240 Vac ja 50/60 Hz. Huomautus: Käytä ainoastaan laitteen mukana toimitettua virtajohtoa. Muutoin laite voi vahingoittua. Huomautus: Älä liitä USB-kaapelia nyt. Odota, kunnes ohjelmisto kehottaa siihen.

Συνδέστε το προϊόν με μια γειωμένη πρίζα εναλλασσόμενου ρεύματος (AC) χρησιμοποιώντας το καλώδιο τροφοδοσίας και ενεργοποιήστε το προϊόν. Βεβαιωθείτε ότι η πηγή τροφοδοσίας είναι επαρκής για την ονομαστική τιμή τάσης του προϊόντος. Η ονομαστική τιμή τάσης βρίσκεται στην ετικέτα του προϊόντος. Το προϊόν χρησιμοποιεί τροφοδοσία τάσης 110-127 Vac ή 220-240 Vac και συχνότητας 50/60 Hz.

Προσοχή: Για να αποτρέψετε την πρόκληση ζημιάς στο προϊόν, χρησιμοποιήστε αποκλειστικά το καλώδιο τροφοδοσίας που παρέχεται με το προϊόν.

Προσοχή: Μη συνδέετε ακόμη το καλώδιο USB. Περιμένετε έως ότου το λογισμικό εμφανίσει το σχετικό μήνυμα προτροπής.

**Csatlakoztassa a készüléket egy földelt hálózati csatlakozóhoz, és kapcsolja be.** Ellenőrizze, hogy a készülék áramforrása megfelel-e a készülék feszültségbesorolásának. A feszültségbesorolás a készülék termékcímkéjén látható. A készülék működéséhez 110 - 127 VAC vagy 220 - 240 VAC és 50/60 Hz szükséges.

Figyelem! A készülék sérülésének elkerülése érdekében csak a készülékhez mellékelt tápvezetéket használja. Figyelem! Ne most csatlakoztassa az USB-kábelt. Várjon, míg a szoftver kéri.

**Өнімді қуат сымы арқылы жерге қосылған айнымалы ток көзіне жалғап, өнімді қосыңыз.** Қуат көзі өнімнің номиналды кернеуіне сәйкес келетінін тексеріңіз. Номиналды кернеу өнімнің жапсырмасында көрсетілген. Өнімнің техникалық сипаты: 110-127 В айнымалы ток және 50/60 Гц.

Абайлаңыз: өнім зақымданбауы үшін тек өніммен бірге берілген қуат сымын пайдаланыңыз.

Абайлаңыз: USB кабелін қазір жалғамаңыз. Бағдарламалық құрал нұсқау бергенше күтіңіз.

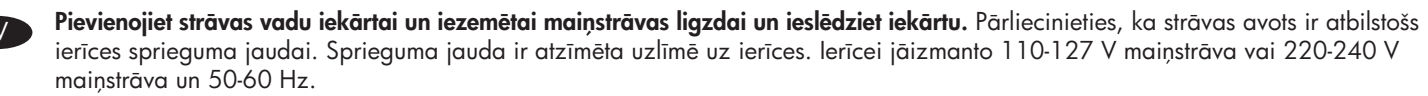

**Uzmanību!** Lai izvairītos no ierīces bojājumiem, izmantojiet tikai ierīces komplektā iekļauto elektropadeves vadu. **Uzmanību!** Pagaidām nepievienojiet USB kabeli. Pagaidiet, līdz redzat atbilstošu programmatūras uzvedni.

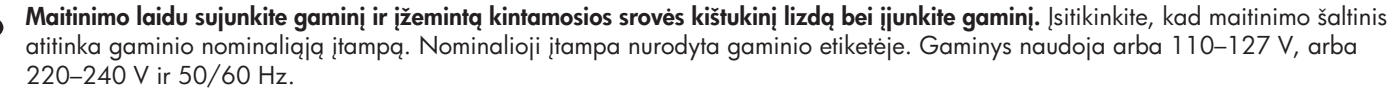

**Perspėjimas:** Jei nenorite sugadinti gaminio, naudokite tik su gaminiu pateiktą maitinimo laidą. **Perspėjimas:** Dabar neprijunkite USB. Laukite, kol programinė įranga paprašys.

LT

NO)

 $R \cap \tilde{}$ 

RU

Koble strømledningen til produktet og et jordet vekselstrømsuttak, og slå deretter på produktet. Kontroller at strømkilden er god nok for spenningsspesifikasjonen for produktet. Du finner spenningsspesifikasjonen på produktetiketten. Produktet bruker enten 110–127 volt eller 220–240 volt og 50/60 Hz.

**Obs!** Bruk bare strømledningen som leveres med produktet, for å unngå skade på produktet. **Obs!** Ikke koble til USB-kabelen nå. Vent til du blir bedt om det.

Połącz uziemione gniazdko z prądem zmiennym z produktem za pomocą przewodu zasilającego, a następnie włącz produkt. Upewnij się, że źródło zasilania spełnia wymagania urządzenia, określone w specyfikacji. Specyfikacje dotyczące napięcia znajdują się na etykiecie urządzenia. Produkt wymaga napięcia 110-127 V (prąd zmienny) lub 220-240 V (prąd zmienny) i częstotliwości 50/60 Hz.

**Uwaga:** Aby nie dopuścić do uszkodzenia urządzenia, należy stosować kabel zasilający dostarczony razem z urządzeniem. **Uwaga:** Nie należy jeszcze podłączać kabla USB. Należy poczekać na odpowiedni komunikat wyświetlony przez oprogramowanie.

**Conecte o cabo de alimentação no produto e na tomada CA aterrada e, em seguida, ligue o produto.** Verifique se sua fonte de alimentação é adequada para a classificação de tensão do produto. A classificação de tensão está na etiqueta do produto. O produto usa 110-127 Vac ou 220-240 Vac e 50/60 Hz.

**Cuidado:** Para evitar danos ao produto, use somente o cabo de alimentação fornecido com o produto. **Cuidado:** Não conecte o USB agora. Aguarde até que o software solicite isso a você.

**Conectați cablul de alimentare între produs și priza de c.a. cu împământare, apoi porniți produsul.** Asigurați-vă că sursa de alimentare este adecvată pentru tensiunea nominală a produsului. Tensiunea nominală este indicată pe eticheta produsului. Produsul utilizează fie 110-127 V c.a., fie 220-240 V c.a. și 50/60 Hz.

**Atenție:** Pentru a preveni deteriorarea produsului, utilizați numai cablul de alimentare furnizat împreună cu produsul. **Atenție:** Nu conectați deocamdată cablul USB. Așteptați până când software-ul vă solicită acest lucru.

Подключите кабель питания к устройству и заземленной розетке переменного тока, а затем включите устройство. Убедитесь в том, что параметры вашей электросети соответствуют спецификациям устройства. Наклейка, расположенная на устройстве, содержит данные о напряжении. Устройство работает при напряжении 110-127 В или 220-240 В переменного тока и при частоте 50/60 Гц.

**Внимание!** Для предотвращения повреждения устройства используйте только стандартный электрический кабель, поставляемый с устройством.

Внимание! Не подсоединяйте USB-кабель сейчас. Дождитесь соответствующего запроса программного обеспечения.

Kabl za napajanje priključite u uređaj i u utičnicu sa uzemljenjem, a zatim uključite uređaj. Proverite da li izvor napajanja odgovara specifikacijama napona uređaja. Speficikacije napona nalaze se na nalepnici uređaja. Uređaj koristi struju napona 110-127 V ili 220-240 V i 50/60 Hz.

**Oprez:** Da biste izbegli oštećenje uređaja, koristite samo kabl za napajanje koji ste dobili uz uređaj.

Oprez: Nemojte odmah povezati USB kabl. Sačekajte da softver to zatraži od vas.

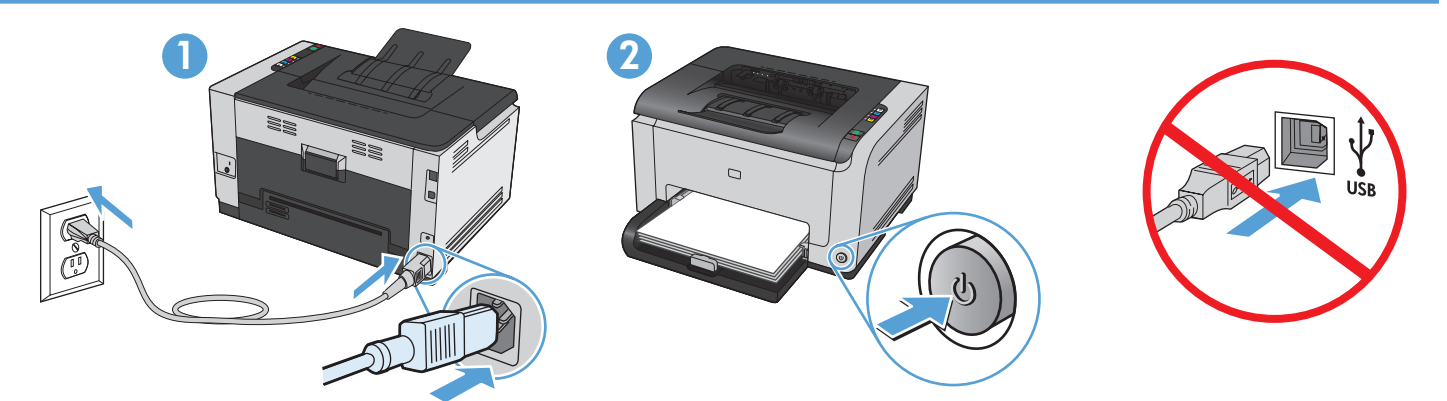

Napájací kábel zapojte medzi produkt a uzemnenú sieťovú zásuvku a produkt zapnite. Uistite sa, že zdroj napájania je postačujúci pre menovité napätie produktu. Menovité napätie sa nachádza na štítku produktu. Produkt používa 110-127 Vac alebo 220-240 Vac a 50/60 Hz.

**Upozornenie.** Aby ste predišli poškodeniu produktu, používajte len sieťový kábel, ktorý sa dodal s produktom. **Upozornenie.** Kábel USB teraz nepripájajte. Počkajte, kým vás k tomu nevyzve softvér.

Z napajalnim kablom povežite izdelek ter ozemljeno vtičnico in vklopite izdelek. Preverite, ali vir napajanja ustreza nazivni napetosti izdelka. Nazivna napetost je navedena na nalepki izdelka. Izdelek uporablja napetost 110–127 Vac ali 220–240 Vac in 50/60 Hz. Opozorilo: Da se izognete poškodbam izdelka, uporabljajte samo priloženi napajalni kabel. Opozorilo: USB-ja še ne priključite. Počakajte, da vas k temu pozove programska oprema.

Anslut strömsladden mellan produkten och ett jordat eluttag och slå sedan på produkten. Kontrollera att strömkällan är tillräcklig för produktens nätspänning. Nätspänningen står angiven på produktens etikett. Produkten använder antingen 110–127 V växelström eller 220–240 V växelström samt 50/60 Hz.

**Varning!** För att undvika att skada produkten bör du bara använda den nätsladd som medföljer produkten. **Varning!** Anslut inte USB-kabeln ännu. Vänta tills du får en uppmaning i programmet.

SL

SV

UK

**Güç kablosunu ürüne ve toprak hatlı AC prize takın, sonra da ürünü açın.** Güç kaynağınızın ürün voltaj değerine uygun olduğundan emin olun. Voltaj değeri, ürün etiketinde yazılıdır. Ürün 110-127 Vac veya 220-240 Vac ve 50/60 Hz ile çalışır. **Dikkat:** Ürüne zarar gelmesini önlemek amacıyla sadece ürünle birlikte verilmiş olan güç kablosunu kullanın. **Dikkat:** USB'yi şimdi bağlamayın. Yazılım sizden bağlantı yapmanızı isteyene dek bekleyin.

За допомогою шнура живлення під'єднайте пристрій до заземленої розетки змінного струму, після чого увімкніть пристрій. Переконайтеся, що напруга джерела живлення відповідає номінальній напрузі виробу. Дані про номінальну напругу вказано на етикетці виробу. Цей виріб використовує напругу 110-127 В або 220-240 В та 50/60 Гц. Увага! Для запобігання пошкодженню виробу використовуйте лише шнур живлення, що постачається у комплекті з виробом. Увага! Не під'єднуйте кабель USB зараз. Дочекайтеся вказівки програмного забезпечення.

وصّل سلك الطاقة بين المنتج ومأخذ تيار متردد مؤرض، ثم قم بتشغيل المنتج. تأكد من أن مصدر التيار الكهربائي يتناسب مع فولتية التشغيل القصوى الخاصة بالمنتج. يتم وضع فولتية التشغيل القصوى على ملصق المنتج. يستخدم المنتج ١١٠-١٢٧ فولت تيار متردد أو ٢٢٠-٢٤٠ فولت تيار متردد و ٢٠/٥٠ هرتز. تنبيه: لتجنب إلحاق الضرر بالمنتج، لا تستخدم سوى سلك الطاقة المرفق بالمنتج. تنبيه: لا تقم بتوصيل USB الأن. انتظر حتى يطالبك البرنامج بذلك.

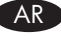

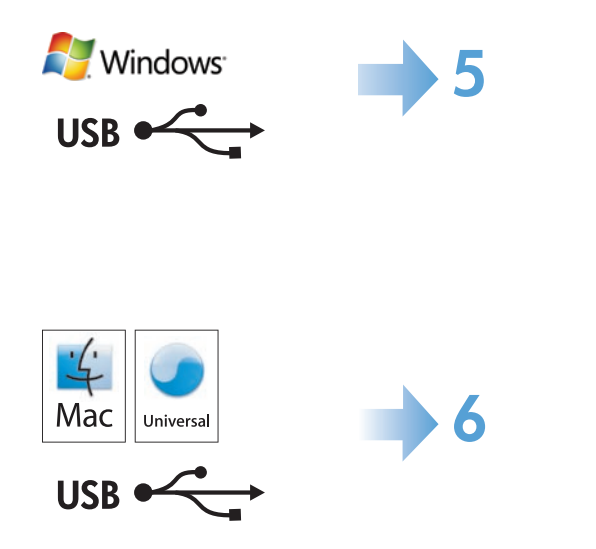

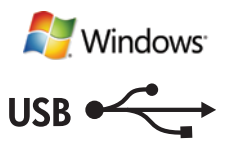

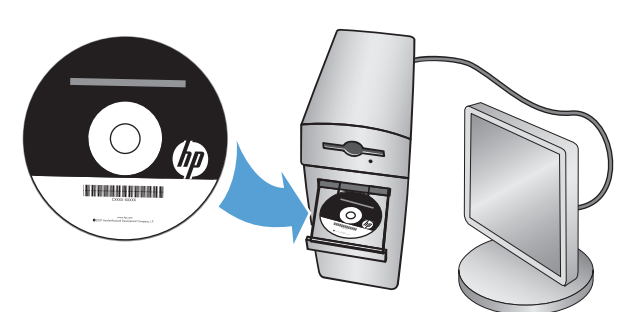

Windows USB connection. Place the CD in the CD-ROM drive, and click Install. Follow the on-screen instructions.

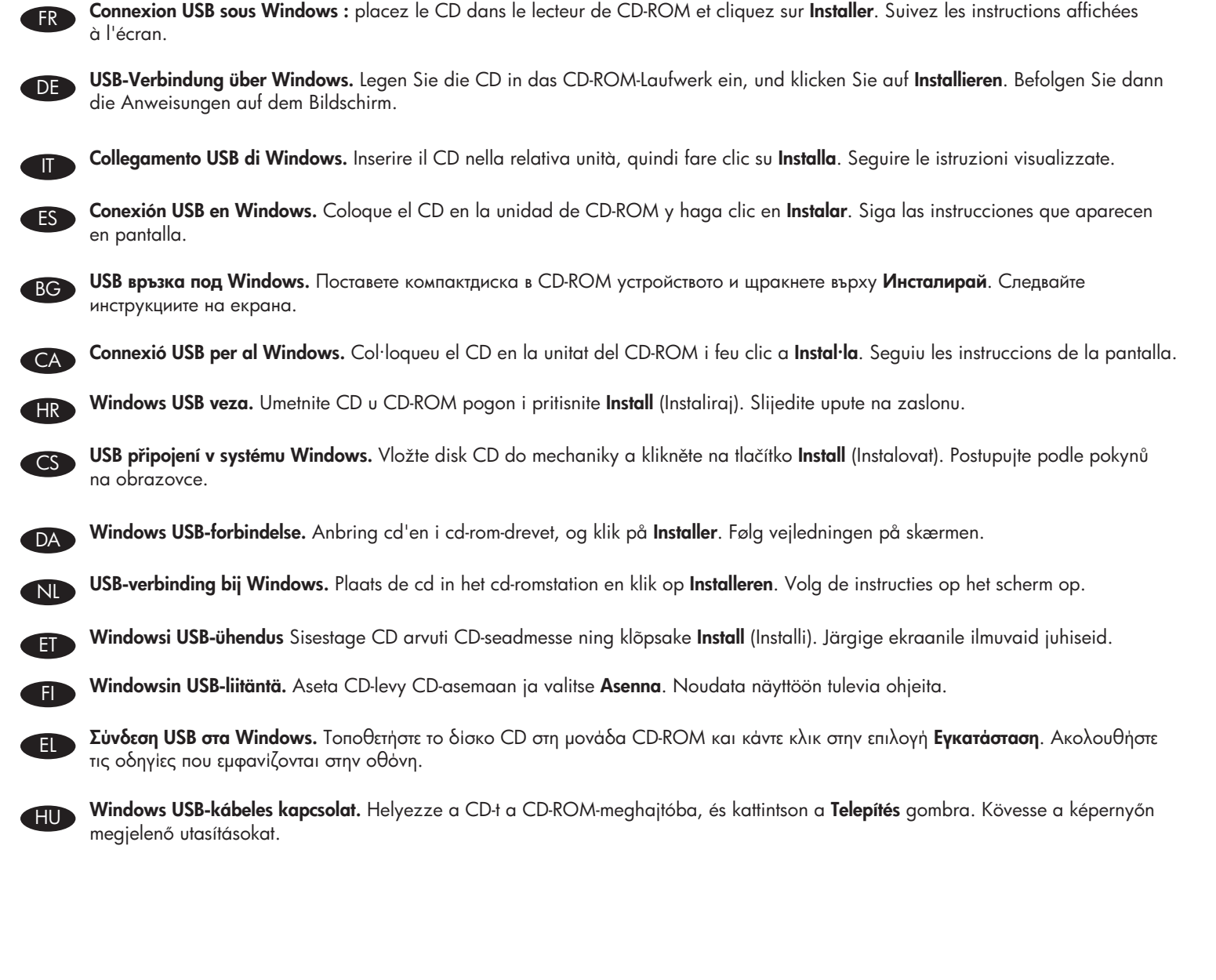

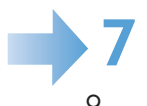

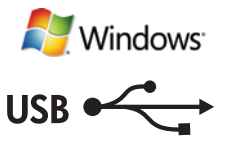

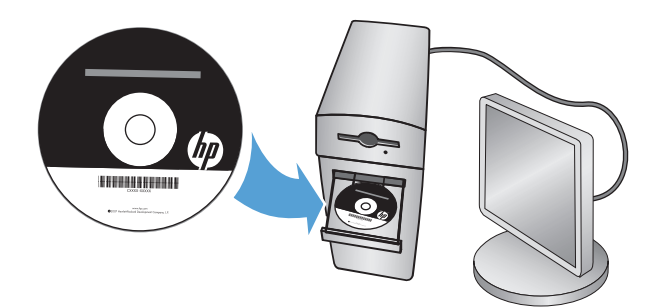

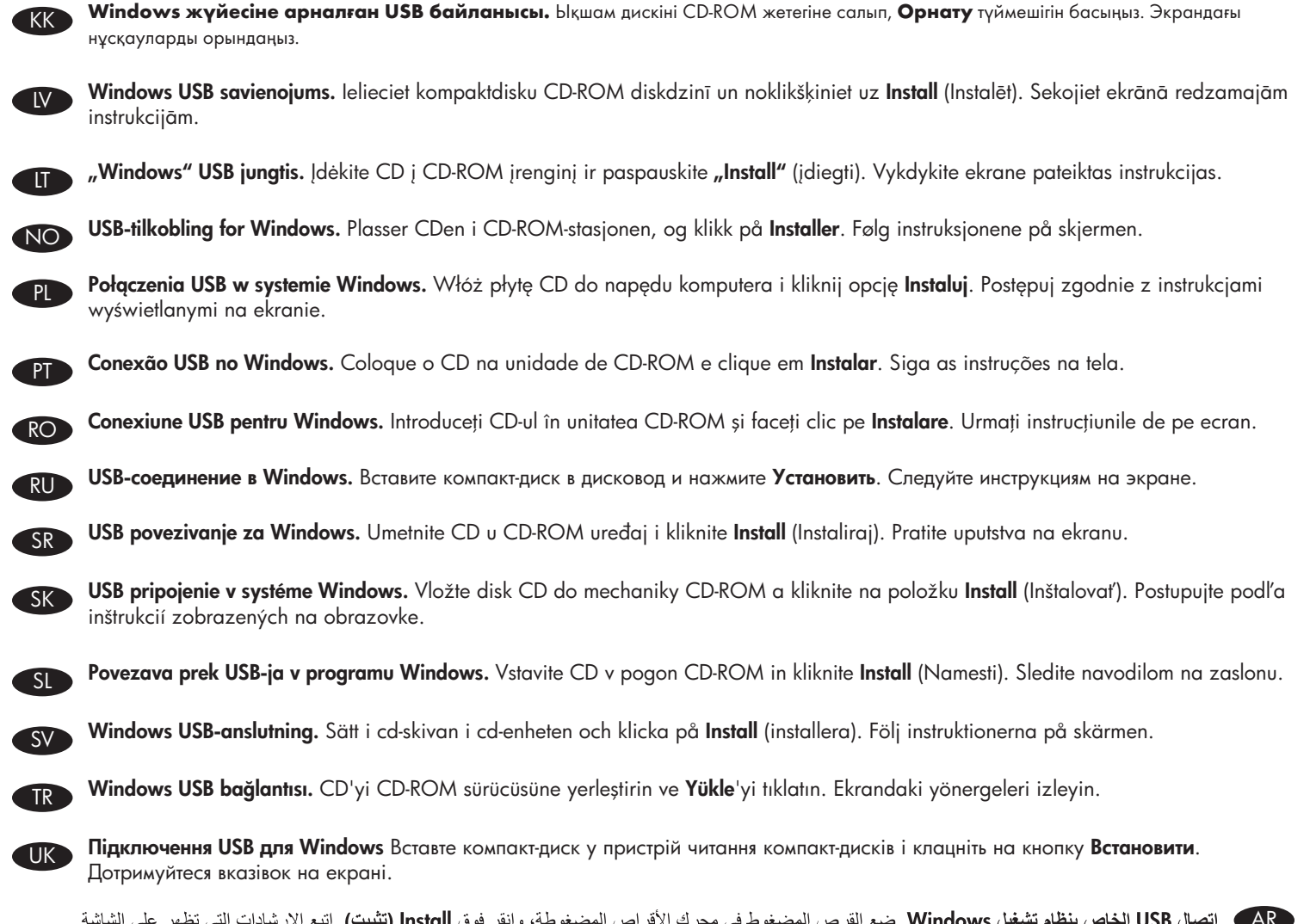

ا**تصال USB الخاص بنظام تشغيل Windows.** ضع القرص المضغوط في محرك الأقراص المضغوطة، وانقر فوق Install (تثبيت). اتبع الإرشادات التي تظهر على الشاشة.

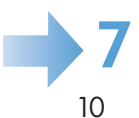

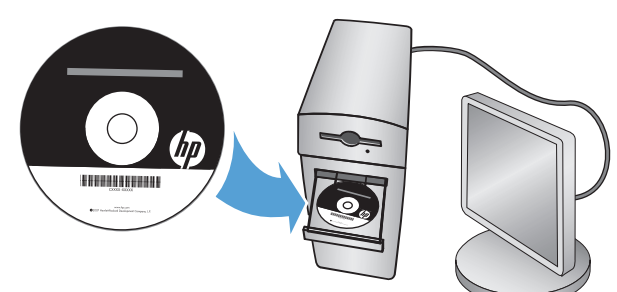

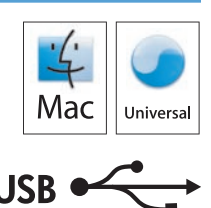

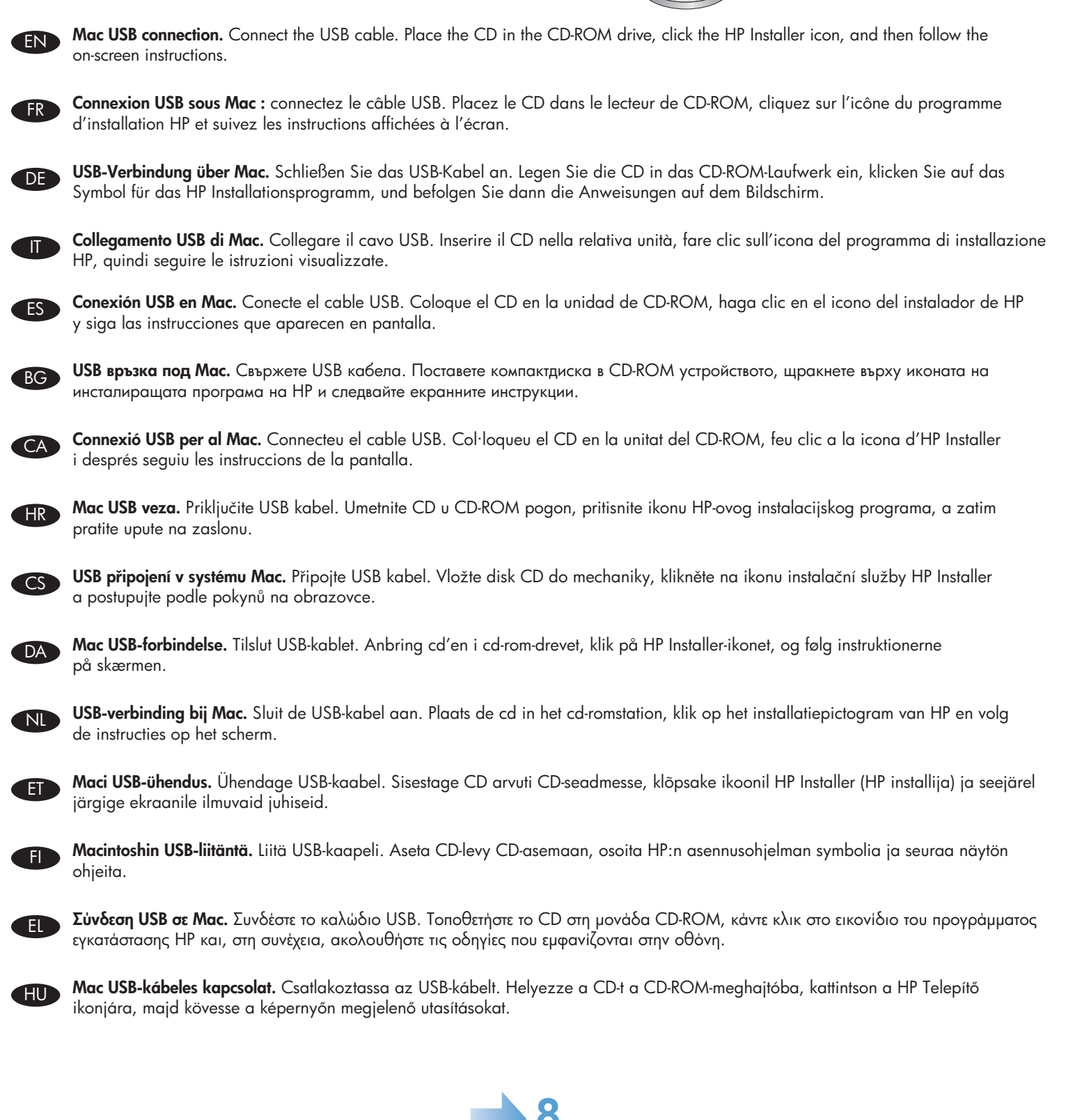

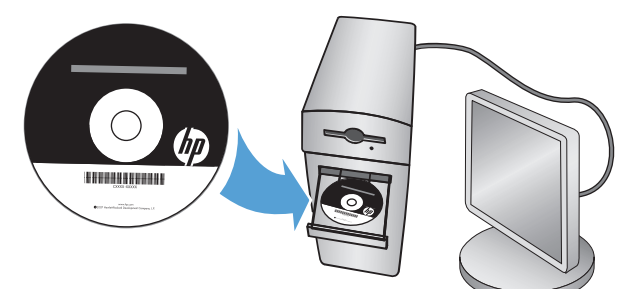

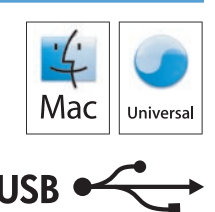

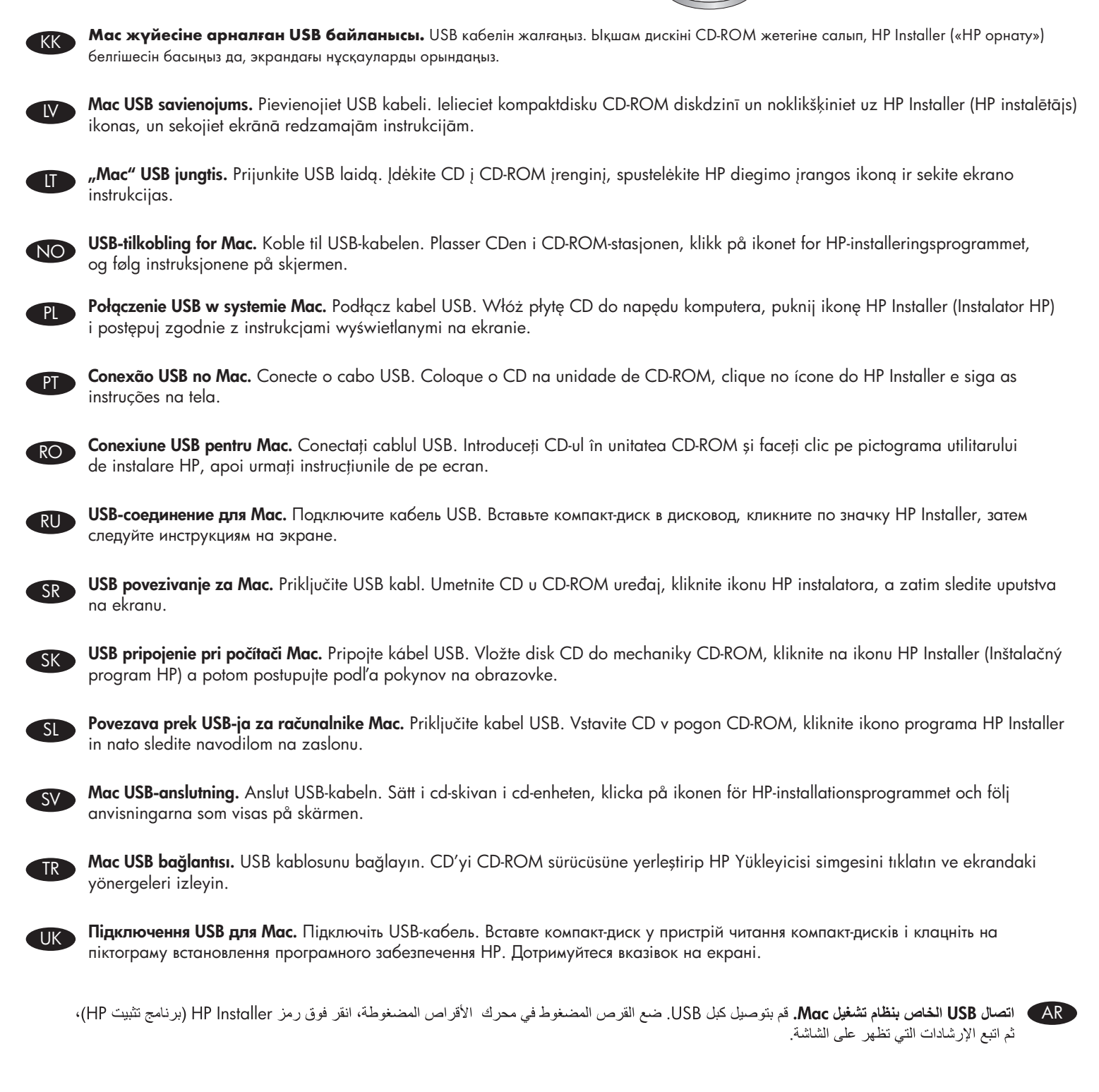

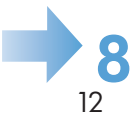

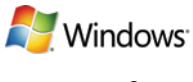

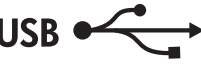

Setup is complete. If you did not register your product during software installation go to <u>www.register.hp.com</u> to register now. The HP Help and Learn Center and other documentation are on the CD that came with the product or in the HP Program folder on your computer. The HP Help and Learn Center is a product help tool that provides easy access to product information, HP product Web support, troubleshooting guidance, and regulatory and safety information.

ER L'installation est terminée. Si vous n'avez pas enregistré votre produit lors de l'installation du logiciel, rendez-vous sur <u>www.register.hp.com</u> pour le faire dès maintenant. Le centre d'aide et d'apprentissage HP (HP Help and Learn Center) ainsi que d'autres documents se trouvent sur le CD livré avec le produit ou dans le dossier dédié aux programmes HP sur votre ordinateur. Le centre d'aide et d'apprentissage HP est un outil d'aide qui permet d'accéder en toute simplicité aux informations sur le produit, une assistance en ligne pour les produits HP, à des conseils de dépannage et à des informations relatives à la réglementation et à la sécurité.

DE

CA

Die Installation ist abgeschlossen. Falls Sie Ihr Produkt während der Installation der Software nicht registriert haben, besuchen Sie die Website <u>www.register.hp.com</u>, um es jetzt zu registrieren. Das HP Help and Learn Center sowie weitere Dokumentation befindet sich auf der CD, die dem Gerät beiliegt, oder im HP Programmordner auf Ihrem Computer. Das HP Help and Learn Center ist eine Produkthilfe für einfachen Zugriff auf Produktinformationen, Web-Support für HP Produkte, Hinweise zur Fehlerbehebung sowie Zulassungs- und Sicherheitsinformationen.

La configurazione è stata completata. Se durante l'installazione del software il prodotto non è stato registrato, visitare il sito Web <u>www.register.hp.com</u> ed effettuare subito la registrazione. HP Help and Learn Center e documentazione aggiuntiva sono disponibili sul CD fornito con il prodotto o nella cartella dei programmi HP sul computer. HP Help and Learn Center è uno strumento di assistenza che fornisce accesso facilitato alle informazioni sul prodotto, supporto Web ai prodotti HP, guida alla risoluzione dei problemi e informazioni relative alla sicurezza e alle normative.

La instalación ha terminado. Si no registró el producto durante la instalación del software, vaya a <u>www.register.hp.com</u> para registrarlo ahora. El centro de ayuda y formación de HP se incluye junto con otra documentación en el CD suministrado con el producto o en la carpeta de programas HP de su equipo. El centro de ayuda y formación de HP es una herramienta de ayuda para el producto que permite acceder fácilmente a información del producto, asistencia Web del producto HP, guía para la solución de problemas e información sobre reglamento y seguridad.

Инсталирането е завършено. Ако не сте регистрирали устройството по време на инсталирането на софтуера, отидете на <u>www.register.hp.com</u>, за да го регистрирате сега. Центърът на HP за помощ и обучение и друга документация се намират на компактдиска, предоставен с устройството, или в папката HP Program на вашия компютър. Центърът на HP за помощ и обучение е помощен инструмент за устройството, който предоставя лесен достъп до информация за принтера, уеб поддръжка за продукти на HP, указания за отстраняване на неизправности, както и нормативна информация и информация за техническата безопасност.

La instal·lació ha finalitzat. Si no heu registrat el producte durant la instal·lació del programari, visiteu <u>www.register.hp.com</u> per fer-ho ara. L'ajuda i el centre d'aprenentatge d'HP i d'altra informació es troba al CD subministrat amb el producte o a la carpeta de programes HP del vostre ordinador. L'ajuda i el centre d'aprenentatge d'HP són una utilitat d'ajuda que permet accedir fàcilment a informació sobre productes, assistència tècnica web de productes HP, guia per a la solució de problemes i informació sobre normativa i seguretat.

Postavljanje je završeno. Ako niste registrirali proizvod tijekom instalacije softvera, idite na <u>www.register.hp.com</u> kako biste ga registrirali sad. Centar za podršku i učenje tvrtke HP i ostala dokumentacija nalaze se na CD-u koji je isporučen s proizvodom ili se nalazi u mapi s HP programima na vašem računalu. Centar za podršku i učenje tvrtke HP je alat za pomoć koji omogućava jednostavan pristup informacijama o proizvodu, HP web-podršci za proizvod, rješenjima problema, zakonskim propisima i sigurnosnim informacijama.

Instalace je dokončena. Pokud jste produkt nezaregistrovali v průběhu instalace softwaru, proveď te registraci nyní na webu <u>www.register.hp.com</u>. Nápověda HP, výukové centrum a další dokumentace je umístěna na disku CD-ROM dodaném se zařízením nebo v programové složce HP v počítači. Nápověda HP a výukové centrum je nástroj nápovědy k produktu, který poskytuje snadný přístup k informacím o zařízení, internetové podpoře produktů společnosti HP, poradenství k odstraňování potíží a informace týkající se zákonných požadavků a bezpečnosti.

Installationen er fuldført. Hvis du ikke registrerede dit produkt under installationen af softwaren, skal du gå til <u>www.register.hp.com</u> for at registrere det nu. HP hjælpe- og læringscenter og anden dokumentation findes på den cd, der fulgte med produktet, eller i HP-programmappen på computeren. HP hjælpe- og læringscenter er et hjælpeværktøj til produktet, der giver nem adgang til produktoplysninger, websupport til HP-produkter, hjælp til fejlfinding, lovpligtige oplysninger og sikkerhedsoplysninger.

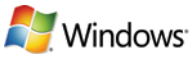

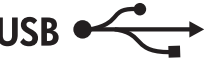

De installatie is nu voltooid. Als u het apparaat tijdens de software-installatie niet hebt geregistreerd, gaat u naar <u>www.register.hp.com</u> om alsnog te registreren. Het HP Help & Learn Center en andere documentatie kunt u vinden op de cd-rom die bij het apparaat is geleverd of in de programmamap van HP op uw computer. Het HP Help & Learn Center is een hulpprogramma voor eenvoudige toegang tot productinformatie, onlineproductondersteuning van HP, hulp bij het oplossen van problemen en overheids- en veiligheidsinformatie.

Häälestamine on lõpule viidud. Kui te ei registreerinud toodet tarkvarainstalli ajal, külastage veebilehte <u>www.register.hp.com</u>, et see registreerida. Abi- ja teabekeskuse "HP Help and Learn Center" ja muud dokumendid leiate tootega kaasas olevalt CD-lt või oma arvuti HP programmikaustast. HP Help and Learn Center on tooteabi tööriist, mis hõlbustab juurdepääsu tooteinfole, HP toodete veebitoele, tõrkeotsingu juhistele ning seadusandlust ja ohutust puudutavale teabele.

FT

Asennus on valmis. Jos et rekisteröinyt laitetta ohjelmiston asennuksen yhteydessä, rekisteröi se nyt osoitteessa <u>www.register.hp.com</u>. HP:n ohje- ja oppimiskeskus ja muut oppaat ovat laitteen mukana toimitetulla CD-levyllä tai tietokoneen HP-ohjelmakansiossa. HP:n ohje- ja oppimisopas on laitteen ohjetyökalu, joka sisältää tietoja laitteesta, HP-tuotteiden verkkotuesta, vianmäärityksestä, säädöksistä ja turvallisuudesta helppokäyttöisessä muodossa.

Η εγκατάσταση ολοκληρώθηκε. Εάν δεν εγγράψατε το προϊόν σας κατά τη διάρκεια της εγκατάστασης του λογισμικού, μεταβείτε στη διαδικτυακή τοποθεσία <u>www.register.hp.com</u> για να κάνετε την εγγραφή. Το Κέντρο βοήθειας και εκμάθησης της ΗΡ, όπως και η υπόλοιπη τεκμηρίωση, βρίσκεται στο CD που περιλαμβανόταν στο προϊόν ή στο φάκελο του προγράμματος ΗΡ στον υπολογιστή. Το Κέντρο βοήθειας και εκμάθησης της ΗΡ είναι ένα εργαλείο βοήθειας του πορϊόντος που παρέχει εύκολη πρόσβαση σε πληροφορίες για το προϊόν, στην ηλεκτρονική υποστήριξη προϊόντων της ΗΡ, στην αντιμετώπιση προβλημάτων και σε πληροφορίες σχετικά με τους κανονισμούς και την ασφάλεια.

A telepítés befejeződött. Ha a szoftver telepítése közben nem regisztrálta a készüléket, azt megteheti most a <u>www.register.hp.com</u> oldalon. A HP Súgó és Oktatási központ, illetve az egyéb dokumentációk megtalálhatók a készülékhez mellékelt CD-n, illetve a számítógépen a HP programcsoportban. A HP Súgó és Oktatási központ egy olyan terméksúgó, amely könnyen hozzáférhetővé teszi a termékre vonatkozó tudnivalókat, az interneten elérhető HP terméktámogatást, a hibaelhárítási útmutatókat, valamint a jogi és biztonsági tudnivalókat.

Орнату аяқталды. Егер өнім бағдарламалық құралдың орнатылуы кезінде тіркелмеген болса, <u>www.register.hp.com</u> веб-торабына кіріп, тіркеуге болады. НР анықтамасы және мәліметтер орталығы мен басқа құжаттар өніммен бірге берілген дискіде немесе компьютеріңіздегі НР бағдарламалық қалтасында болады. НР анықтамасы және мәліметтер орталығы – өнімді пайдалану туралы ақпарат беретін құрал. Ол өнім ақпараты, НР өнімінің веб-қолдауы, ақаулықтарды табу және жою нұсқаулары туралы, сондай-ақ басқару және қауіпсіздік туралы ақпаратпен қамтамасыз етеді.

lestatīšana ir pabeigta. Ja nereģistrējāt izstrādājumu programmatūras instalēšanas laikā, apmeklējiet tīmekļa vietni <u>www.register.hp.com</u>, lai reģistrētu to tagad. HP palīdzības un informācijas centrs un cita dokumentācija ir pieejama kompaktdiskā, kuru saņēmāt kopā ar iekārtu, vai datora HP programmu mapē. HP palīdzības un informācijas centrs ir iekārtas palīdzības instruments, kas ļauj ērti piekļūt informācijai par iekārtu, HP iekārtu tīmekļa atbalstam, traucējummeklēšanas norādījumiem, kā arī reglamentējošai un drošības informācijai.

Sąranka baigta. Jei įdiegimo metu neužregistravote savo gaminio, apsilankykite svetainėje <u>www.register.hp.com</u> ir užregistruokite dabar. HP vadovas, mokymo centras ir kita dokumentacija yra CD diske, kuris pateikiamas kartu su gaminiu arba HP programų aplanke jūsų kompiuteryje. HP vadovas ir mokymo centras yra gaminio pagalbos priemonė, kuri padeda gauti informacijos apie gaminį, apie HP gaminių pagalbą internetu, trikčių šalinimo patarimus ir apie priežiūrą bei saugumą.

Installasjonen er fullført. Hvis du ikke registrerte produktet under programvareinstalleringen, kan du gå til <u>www.register.hp.com</u> for å registrere det nå. HPs hjelpe- og læresenter og annen dokumentasjon finnes på CDen som fulgte med produktet, eller i HP-programmappen på datamaskinen. HPs hjelpe- og læresenter er et hjelpemiddel for produktet som gir enkel tilgang til produktinformasjon, webstøtte for HP-produkter, feilsøkingshjelp samt informasjon om forskrifter og sikkerhet.

Konfiguracja została zakończona. Jeśli nie zarejestrowałeś produktu podczas instalacji oprogramowania, przejdź do strony <u>www.register.hp.com</u>, by zrobić to teraz. Centrum pomocy i nauki HP oraz pozostała dokumentacja znajduje się na dysku CD-ROM dołączonym do produktu lub w folderze programowym HP LaserJet na komputerze. Centrum pomocy i nauki to narzędzie, które ma pomagać z uzyskiwaniu informacji o produkcie oraz ułatwiać dostęp do pomocy technicznej HP w sieci, pomocy w rozwiązywaniu problemów oraz informacji prawnych i dotyczących bezpieczeństwa.

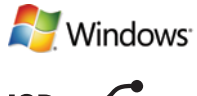

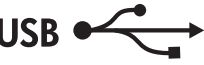

A configuração está concluída. Se você não registrou o produto durante a instalação do software, acesse <u>www.register.hp.com</u> e o faça agora mesmo. O Centro de ajuda e aprendizagem da HP e outras documentações estão disponíveis no CD que acompanha o produto ou na pasta do programa HP no seu computador. O Centro de ajuda e aprendizagem da HP é uma ferramenta de ajuda que fornece acesso fácil às informações do produto, suporte na Web para o produto HP, auxílio para a solução de problemas e informações sobre normas e segurança.

Instalarea s-a finalizat. Dacă nu ați înregistrat produsul în timpul instalării software-ului, vizitați <u>www.register.hp.com</u> pentru a-l înregistra acum. Centrul de asistență și instruire HP și alte documentații se află pe CD-ul care a fost livrat cu produsul sau în folderul programului HP de pe computerul dvs. Centrul de asistență și instruire HP este un instrument de asistență pentru produs care oferă acces facil la informații despre produs, asistență Web pentru produsele HP, instrucțiuni de depanare și informații despre siguranță și reglementări.

Установка завершена. Если устройство не было зарегистрировано во время установки ПО, это можно сделать сейчас, перейдя на веб-узел <u>www.register.hp.com</u>. Справка НР, Центр обучения и другая документация размещаются на компакт-диске, поставляемом с изделием, или в папке программ НР на компьютере. Справка НР и Центр обучения являются справочным пособием, предоставляющим быстрый доступ к информации по продукту, веб-сайту поддержки продуктов НР, руководству по поиску и устранению неисправностей, а также к информации о нормативных положениях и безопасности.

Instalacija je završena. Ako niste registrovali proizvod za vreme instalacije softvera, idite na <u>www.register.hp.com</u> da obavite registraciju. HP Help and Learn Center i ostala dokumentacija nalaze se na CD-u koji ste dobili uz uređaj ili u fascikli sa HP programima na računaru. HP Help and Learn Center je alatka za pomoć u korišćenju uređaja koja omogućava jednostavan pristup informacijama o uređaju, Web lokaciji s podrškom za HP proizvode, uputstvima za rešavanje problema, kao i zakonskim i bezbednosnim informacijama.

Inštalácia je dokončená. Ak ste svoj produkt nezaregistrovali počas inštalácie softvéru, zaregistrujte ho teraz na lokalite <u>www.register.hp.com</u>. Stredisko pomoci a vzdelávania HP a iná dokumentácia sa nachádzajú na disku CD, ktorý sa dodáva s produktom, prípadne v programovom priečinku HP v počítači. Stredisko pomoci a vzdelávania HP predstavuje nástroj pomocníka k produktu, ktorý zabezpečuje ľahký prístup k informáciám o produkte, webovú podporu k produktu značky HP, poradenstvo pri riešení problémov a regulačné a bezpečnostné informácie.

Namestitev je končana. Če med nameščanjem programske opreme niste registrirali izdelka, pojdite na <u>www.register.hp.com</u> in ga registrirajte zdaj. Orodje HP Help and Learn Center in druga dokumentacija sta na CD-ju, ki je priložen izdelku, ali v mapi HP-jevih programov v računalniku. HP Help and Learn Center je orodje za pomoč pri delu z izdelkom, ki omogoča enostaven dostop do informacij o izdelku, spletne podpore za HP-jeve izdelke, navodil za odpravljanje težav in informacij o predpisih in varnosti.

Installationen är klar. Om du inte registrerade produkten under programvaruinstallationen går du till <u>www.register.hp.com</u> och registrerar produkten nu. HP:s hjälp- och lärocenter och annan dokumentation finns på den cd-skiva som medföljde produkten eller i HP-programmappen i datorn. HP:s hjälp- och lärocenter är ett produkthjälpverktyg som ger enkel tillgång till produktinformation, webbsupport för HP-produkter, felsökningstips och information om myndighetskrav och säkerhet.

Kurulum işlemi tamamlanmıştır. Ürününüzü yazılım yüklemesi sırasında kaydettirmediyseniz şimdi kaydettirmek için <u>www.register.hp.com</u> adresine gidin. HP Yardım ve Öğrenim Merkezi ve diğer belgeler, ürünle birlikte verilen CD'de veya bilgisayarınızdaki HP program klasöründedir. HP Yardım ve Öğrenim Merkezi ürün bilgilerine, HP ürün web desteğine, sorun giderme kılavuzuna, yasal bilgilere ve güvenlik bilgilerine kolayca erişilebilmesini sağlayan bir ürün yardım aracıdır.

Встановлення завершено. Якщо виріб не було зареєстровано під час встановлення програмного забезпечення, перейдіть на вебсайт <u>www.register.hp.com</u>, щоб зареєструвати його зараз. Центр підтримки та навчання НР та інша документація подаються на компакт-диску, який постачається із пристроєм, або знаходяться у папці НР Program на комп'ютері. Центр підтримки та навчання НР - це засіб, який забезпечує швидкий доступ до інформації про пристрій, підтримку пристрою НР у мережі, надає інформацію про усунення несправностей, безпеку та нормативну інформацію.

, لقد تم استكمال عملية التثبيت. في حال لم تقم بتسجيل المنتج خلال تثبيت البرنامج، اذهب إلى الموقع <u>www.register.hp.com</u> للتسجيل الآن. مركز المساعدة والمعلومات الخاص بـ HP والوثائق الأخرى موجودة على القرص المضغوط المرفق مع المنتج أو في مجلد برامج HP على الكمبيوتر لديك. مركز المساعدة والمعلومات الخاص بـ HP هو أداة مساعدة للمنتج توفر وصولاً سهلاً إلى معلومات المنتج، ودعم ويب الخاص بمنتج HP، وإرشادات استكشاف الأخطاء وإصلاحها، ومعلومات تنظيمية ومتعلقة بالسلامة.

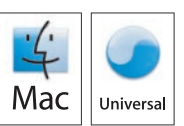

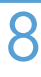

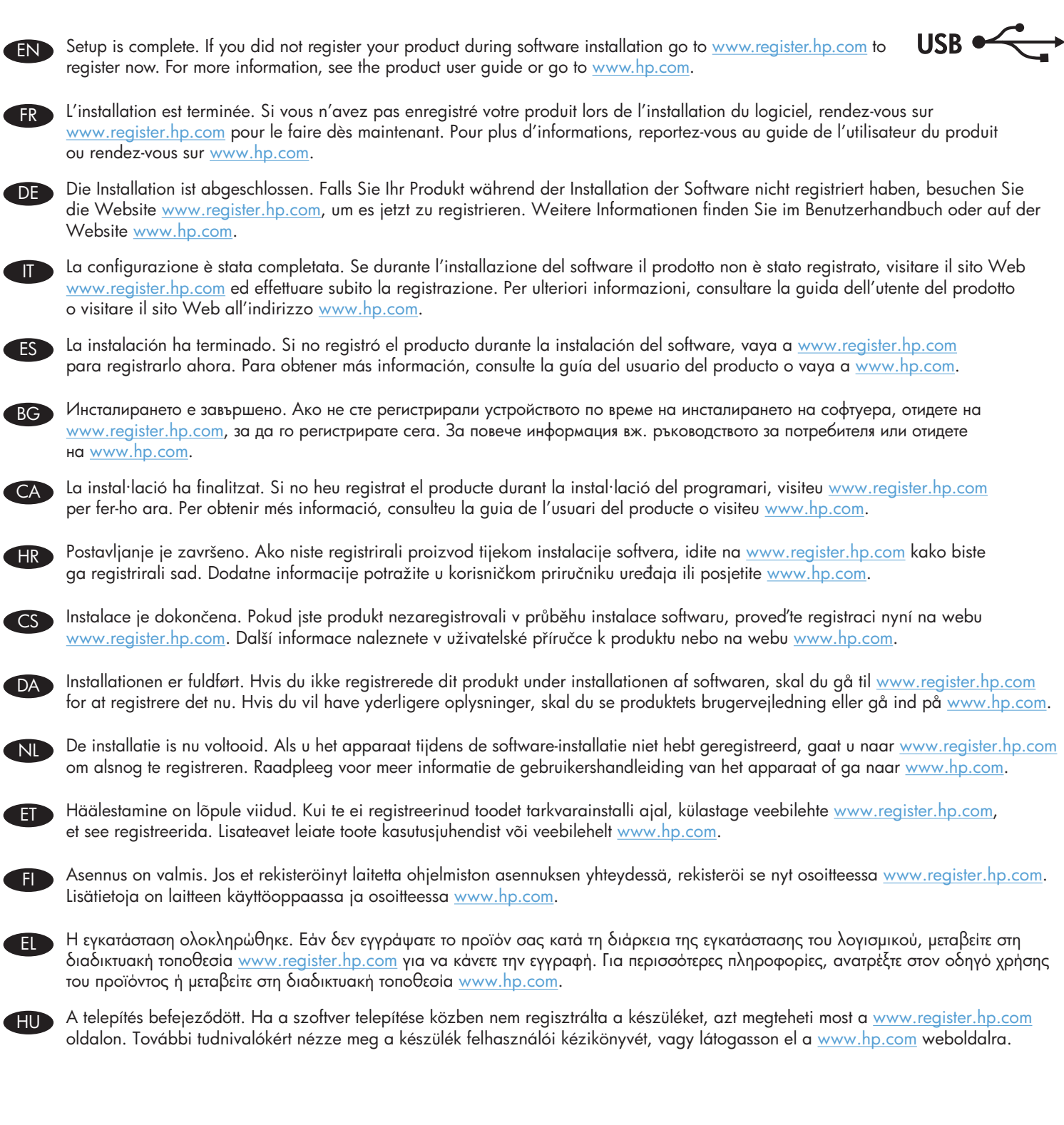

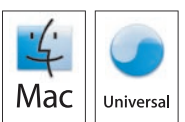

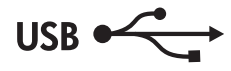

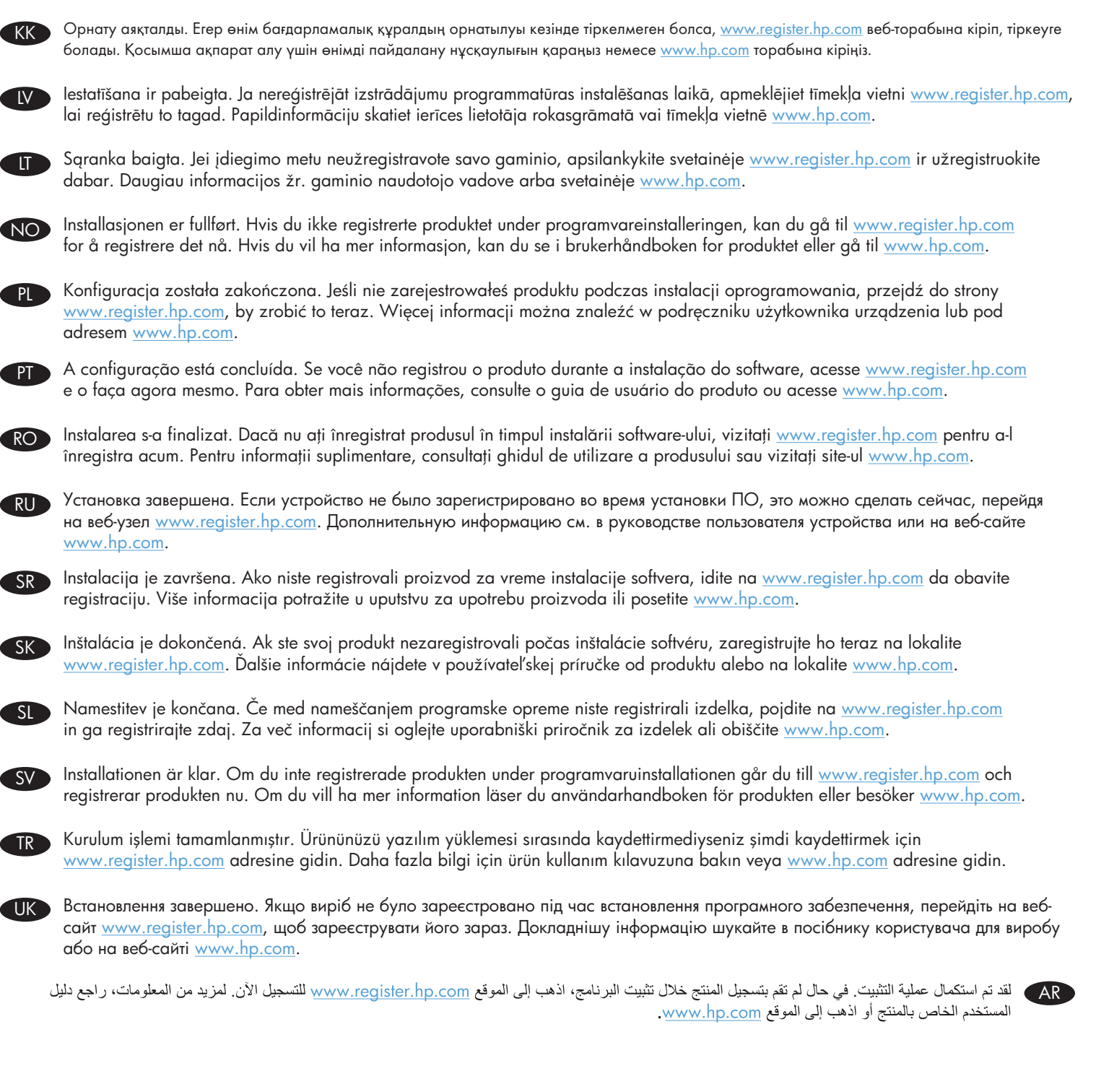

## **Copyright and License**

© 2010 Copyright Hewlett-Packard Development Company, L.P.

Reproduction, adaptation or translation without prior written permission is prohibited, except as allowed under the copyright laws.

The information contained herein is subject to change without notice.

The only warranties for HP products and services are set forth in the express warranty statements accompanying such products and services. Nothing herein should be construed as constituting an additional warranty. HP shall not be liable for technical or editorial errors or omissions contained herein.

Part number: CE913-90940

Edition 1, 10/2010

### **FCC Regulations**

This equipment has been tested and found to comply with the limits for a Class B digital device, pursuant to Part 15 of the FCC rules. These limits are designed to provide reasonable protection against harmful interference in a residential installation. This equipment generates, uses, and can radiate radio-frequency energy. If this equipment is not installed and used in accordance with the instructions, it may cause harmful interference to radio communications. However, there is no guarantee that interference will not occur in a particular installation. If this equipment does cause harmful interference to radio or television reception, which can be determined by turning the equipment off and on, correct the interference by one or more of the following measures:

- Reorient or relocate the receiving antenna.
- Increase separation between equipment and receiver.
- Connect equipment to an outlet on a circuit different from that to which the receiver is located.
- Consult your dealer or an experienced radio/TV technician.

Any changes or modifications to the product that are not expressly approved by HP could void the user's authority to operate this equipment. Use of a shielded interface cable is required to comply with the Class B limits of Part 15 of FCC rules. For more regulatory information, see the electronic user guide. Hewlett-Packard shall not be liable for any direct, indirect, incidental, consequential, or other damage alleged in connection with the furnishing or use of this information.

## **Trademark Credits**

Windows® is a U.S. registered trademark of Microsoft Corporation.

# Copyright et licence

© 2010 Copyright Hewlett-Packard Development Company, L.P.

La reproduction, l'adaptation ou la traduction, sans autorisation écrite préalable, sont interdites sauf dans le cadre des lois sur le copyright.

Les informations contenues dans le présent document sont susceptibles d'être modifiées sans préavis.

Les seules garanties pour les produits et services HP sont exposées dans la garantie expresse qui accompagne lesdits produits et services. Rien de ce qui pourrait être mentionné dans le présent document ne pourrait constituer une garantie supplémentaire. HP ne saurait être tenu responsable d'erreursou d'omissions rédactionnelles ou techniques contenues dans le présent document.

Numéro de référence : CE913-90940

Edition 1, 10/2010

### **Réglementations de la FCC**

Les tests effectués sur cet équipement ont déterminé qu'il est conforme aux prescriptions des unités numériques de classe B, telles que spécifiées à l'article 15 des normes de la FCC (Commission fédérale des communications). Ces limites sont destinées à assurer une protection suffisante contre les interférences produites dans une installation résidentielle. Cet équipement génère, utilise et peut émettre de l'énergie sous forme de fréquences radio. Si ce matériel n'est pas installé et utilisé conformément aux instructions, il peut causer des interférences nuisibles aux communications radio. Aucune garantie n'est néanmoins fournie quant à l'apparition d'interférences dans une installation particulière. Si cet appareil provoque des interférences nuisibles (qui peuvent être déterminées en éteignant et rallumant l'appareil) à des communications radio ou télévision, corrigez ce problème en appliquant une ou plusieurs des mesures suivantes :

- Réorientez ou déplacez l'antenne de réception.
- Augmentez la distance séparant l'équipement du récepteur.
- Connectez l'équipement à une prise située sur un circuit différent de celui sur lequel se trouve le récepteur.
- Consultez votre revendeur ou un technicien radio/télévision expérimenté.

Toute modification apportée au produit sans le consentement de HP peut se traduire par la révocation du droit d'exploitation de l'équipement dont jouit l'utilisateur. Un câble d'interface blindé est requis afin de satisfaire aux stipulations de l'article 15 des réglementations de la FCC sur les appareils de classe B. Pour de plus amples informations sur les réglementations, reportezvous au Guide de l'utilisateur au format électronique. Hewlett-Packard ne sera en aucun cas tenu responsable des dommages directs, indirects, accessoires, consécutifs ou autres pouvant résulter de la mise à disposition de ces informations ou de leur utilisation.

#### **Marques commerciales**

Windows® est une marque déposée aux Etats-Unis de Microsoft Corporation.

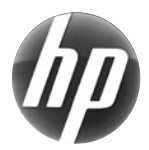

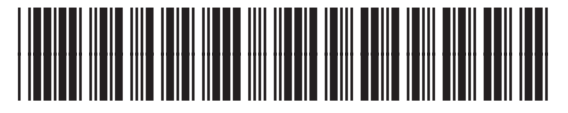